# ىلع ةداعتسالاو يطايتحالا خسنلا تادادعإ و RV042G و RV042 و VPN RV016 تاهجوم RV082

فدەلا

ىلع زاەجلا ىلع اەۋارجا مت يتلا تادادعإلا ظفح ىلع ةداعتسالاو يطايتحالا خسنلا لمعي اەبحس نكمي ،ةقباسلا تادادعإلا ىلا ةجاحلا ةلاح يف .رخآلا نيزختلا زاەج وأ رتويبمكلا ظفحب رايخلا اذه موقيس ،زاەجلا لشف ةلاح يف .ةيرورضلا تايلمعلا ذيفنتل .تقولا يف ةلعافو ادج ةمەم ةزيم ەلعجي امم ،كلجأ نم زاەجلا ىلع ةدوجوملا تانايبلا

> تانيوكتلا وأ هجوملا تادادعإل يطايتحالا خسنلا ةيفيك دنتسملا اذه حرشي .VPN تاهجوم ىلع اهتداعتساو

## قيبطتلل ةلباقلا ةزهجألا

RV016 زارطUl <sup>.</sup> RV042 زارطUl <sup>.</sup> RV042G زارطUl <sup>.</sup> RV082 زارطUl <sup>.</sup>

### جماربلا رادصإ

4.2.2.08 رادصإلا<sup>.</sup>

#### ةداعتسالاو يطايتحالا خسنلا تادادعإ

ةخسنلاا وه رخآلاو ليغشتلاا عدب وه امهدحأ ،هجوملاا يف نيوكتلاا تافلم نم ناعون كانه موقي امك .هجوملا ديهمت دنع ليغشتلاا عدب فلم ليمحتب هجوملاا موقي .ةقباطملا ةخسنلا فلم .ةقباطملا ةخسنلاا فلم يف ليغشتلاا عدب فلم خسنب ايئاقلت ةخسنلاا فلم نوكي .يلاحلا حلاصلا نيوكتلا ىلع يوتحي يذلا فلملا وه ةقباطملا .ببس يأل ليغشتلا عدب نيوكت فلم لشف اذإ اديفم ةقباطملا

ةداعتسالا تادادعإ نيوكت

<u>نيوكت</u> عبتا .اەتداعتسا لبق نيوكتلا تادادعإل يطايتحإ خسن ءارجإ بجي :ةظحالم .ەاندأ <u>يطايتحالا خسنلا تافلم</u>

< ماظنلا ةرادإ رتخاو هجوملا نيوكتل ةدعاسملا ةادألا ىلإ لوخدلا ليجستب مق .1 ةوطخلا :ةداعتسالاو يطايتحالا خسنلا ةحفص رهظت .ةداعتسالاو يطايتحالا خسنلا

| Backup and Restore            |                              |  |  |
|-------------------------------|------------------------------|--|--|
| Restore Startup Configuration |                              |  |  |
|                               | Choose File No file chosen   |  |  |
|                               | Restore                      |  |  |
| Backup Configuration File     |                              |  |  |
|                               | Backup Startup Configuration |  |  |
|                               | Backup Mirror Configuration  |  |  |
| Copy Configuration File       |                              |  |  |
|                               | Copy Startup to Mirror       |  |  |
|                               | Copy Mirror to Startup       |  |  |

نيوكت ةقطنم ودبت دقف ،Internet Explorer وأ Mozilla Firefox مدختست تنك اذإ :ةظحالم :يلي امك ةداعتسالل ليغشتلا ءدب

| Backup ar                     | d Restore         |  |
|-------------------------------|-------------------|--|
| Restore Startup Configuration |                   |  |
|                               | Browse<br>Restore |  |

وأ فلم رايتخإ قوف رقنا ،"ليغشتلا ءدب نيوكت فلم ةداعتسإ" ةقطنم يف .2 ةوطخلا .رتويبمكلا يف هظفح متي يذلا (config.) نيوكتلا فلم رايتخال ضارعتسإ

.ةظحلل ةيلمعلا ليغشت متي .ةداعتسإ ةقطقط .3 ةوطخلا

ليغشتلا ةداعإ ةحفص حتف متي ليغشتلا ةداعإ < ماظنلا ةرادإ رتخأ .4 ةوطخلا :

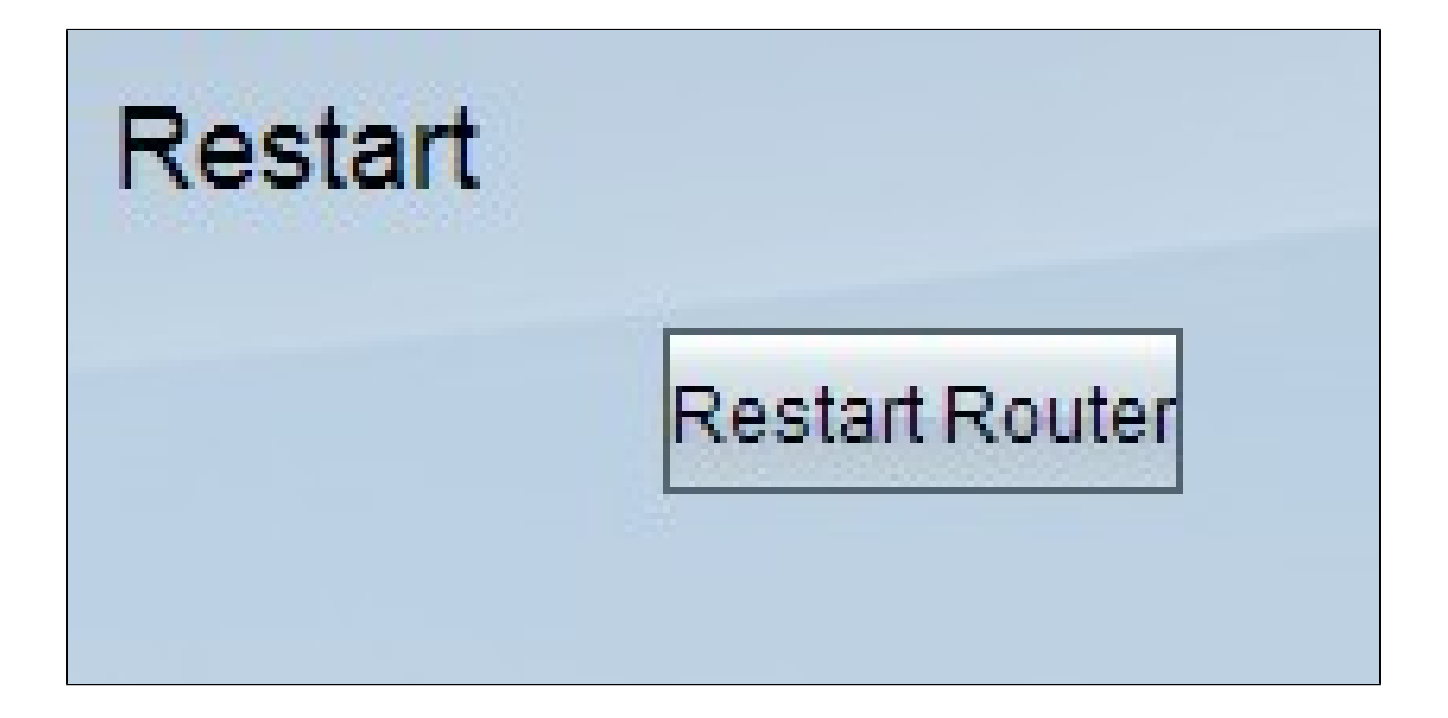

تافلم موقت ال .هجوملا ليغشت ةداعإل هجوملا ليغشت ةداعإ قوف رقنا .5 ةوطخلا .هجوملا ليغشت ةداعإب مقت مل اذإ هجوملا نيوكت تادادعإ ةداعتساب يطايتحالا خسنلا

يطايتحالا خسنلا نيوكت تافلم نيوكت

رتويبمكلا ماظن يف تافلملا هذه ظفحو ايطايتحإ نيوكتلا تافلم خسن ىلإ جاتحت لبقتسملا يف اهتداعتسال

< ماظنلا ةرادإ رتخاو هجوملا نيوكتل ةدعاسملا ةادألا ىلإ لوخدلا ليجستب مق .1 ةوطخلا :ةداعتسالاو يطايتحالا خسنلا ةحفص رهظت .ةداعتسالاو يطايتحالا خسنلا

| Backup and Restore            |                                                             |  |  |
|-------------------------------|-------------------------------------------------------------|--|--|
| Restore Startup Configuration |                                                             |  |  |
|                               | Choose File No file chosen<br>Restore                       |  |  |
| Backup Config                 | Backup Startup Configuration<br>Backup Mirror Configuration |  |  |
| Copy Configuration File       |                                                             |  |  |
|                               | Copy Startup to Mirror<br>Copy Mirror to Startup            |  |  |

.بسانملا نيوكتلا قوف رقنا ،يطايتحالا خسنلا نيوكت فلم ةقطنم يف .2 ةوطخلا

ءدب نيوكت نم ةخسن ليزنت — ليغشتلا ءدب نيوكتل يطايتحالا خسنلا <sup>.</sup> .startup.config وه يضارتفالا يطايتحالا خسنلا فلم مسا .رتويبمكلا ىلإ ليغشتلا

نيوكت نم ةخسن ليزنت — Backup Mirror Configuration قباطتملا يطايتحالا خسنلا · ةخسنلا فلمل يضارتفالا مسالا .كيدل رتويبمكلا ىل قباطتملا خسنلا .Mirror.config وه ةقباطتملا

عقوملا رتخاو فلملا ظفحل ظفح قوف رقنا .فلملا ليزنت ةذفان رهظت .3 ةوطخلا فلملا فيرعتل مدختسملا هبلطي يذلا فلملا مسا لاخدا اضيأ كنكمي .فلملا ظفحل .ظفح قوف رقنا مث ةلوهسب

قباطتملا خسنلا وأ ليغشتلا ءدب فلم خسن

كنكمي وأ ،ةقباطملا ةخسنلا فلم ىلإ كب صاخلا ليغشتلا ءدب فلم خسن كنكمي ىلإ تافلملا هذه ظفح نكمي .ليغشتلا ءدب فلم ىلإ ةقباطملا ةخسنلا فلم خسن .هجوملا ىلإ اهتداعتسا ديرت امدنع ىتح رتويبمك زاهج

يه اەركذت بجي يتلا ةمەملا تازيملا ضعب:

قباطتملا نيوكتلا فلم ىلإ ليغشتلا ءدب نيوكت فلم خسن متي ةعاس 24 لك · .ايئاقلت

يف ديدج نم أدبي .زاهجلل نييعت ةداعإ ةيلمع لك دعب تقولا دادع ليغشت ةداعإ متي · ةرتف دعب ايئاقلت قباطتملا نيوكتلا فلم ىلإ ليغشتلا ءدب نيوكت فلم خسن .ةديدجلا ةعاس 24 لا

عنصملا تادادعا ةلاح يف لازي ال ةقباطملا ةخسنلا نيوكت فلم ناك اذإ · ةداعإب اروف موقي ليغشتلا ءدب ىلإ ةقباطملا ةخسنلا خسن نإف ،ةيضارتفالا ةيضارتفالا عنصملا تادادعإ تادادعا ىلإ مجوملا طبض

< ماظنلا ةرادإ رتخاو هجوملا نيوكتل ةدعاسملا ةادألا ىلإ لوخدلا ليجستب مق .1 ةوطخلا :ةداعتسالاو يطايتحالا خسنلا ةحفص رهظت .ةداعتسالاو يطايتحالا خسنلا

| Backup and Restore            |                                                          |  |  |
|-------------------------------|----------------------------------------------------------|--|--|
| Restore Startup Configuration |                                                          |  |  |
|                               | Choose File No file chosen<br>Restore                    |  |  |
| Backup Configuration File     |                                                          |  |  |
|                               | Backup Startup Configuration Backup Mirror Configuration |  |  |
| Copy Configur                 | Copy Startup to Mirror                                   |  |  |
|                               | Copy Mirror to Startup                                   |  |  |

.خسنلل بسانملا رزلا قوف رقنا ،نيوكتلا فلم خسن ةقطنم يف .2 ةوطخلا

ليغشتلا عدب فلم نيزخت ىلع لمعي — ةقباطتم ةخسن ىلإ ليغشتلا عدب خسن · .ةقباطملا ةخسنلا فلمب هلادبتساو هجوملل ريخألا

قباطتملا فلملا نيزخت ىلع لمعت — ليغشتلا ءدب ىلإ قباطتملا خسنلا ةزيم · .تقولا ضعب كلذ لامكإ قرغتسي دق .ليغشتلا ءدب فلمب هلادبتساو هجوملل ريخألا .ةخسنلا لامكإ دعب هجوملا ليغشت ةداعإ متيس

ةمجرتاا مذه لوح

تمجرت Cisco تايان تايانق تال نم قعومجم مادختساب دنتسمل اذه Cisco تمجرت ملاعل العامي عيمج يف نيم دختسمل لمعد يوتحم ميدقت لقيرشبل و امك ققيقد نوكت نل قيل قمجرت لضفاً نأ قظعالم يجرُي .قصاخل امهتغلب Cisco ياخت .فرتحم مجرتم اممدقي يتل القيفارت عال قمجرت اعم ل احل اوه يل إ أم اد عوجرل اب يصوُتو تامجرت الاذة ققد نع اهتي لوئسم Systems الما يا إ أم الا عنه يل الان الانتيام الال الانتيال الانت الما